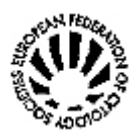

# The EFCS DataBank

The official EFCS database is available in the Internet Web Site: each affiliated Society has the opportunity to detail and to update the officers' name and address (President, Secretary, Treasurer etc.) and to advertise national and international scientific events on Cytology.

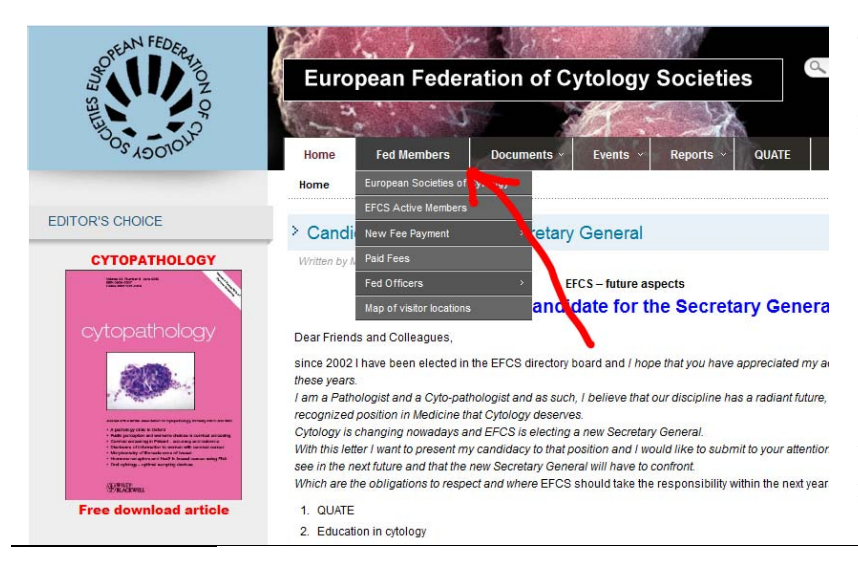

To read the information select the **[Fed Members]** item from the main menu in the home page (<u>www.efcs.eu</u>).

Choose the "Member List" option and the list of the EFCS affiliated Societies is presented.

Selecting an item from that list, details concerning the society and the officers is displayed, as shown in the figure below.

ALBANIA AUSTRIA (ÖGZ) ITALY BELGIUM (SBCC/BVKC) STAPEC-TAP - Società Italiana di Anat TAP Italian Division BULGARIA Number of regular members: 750 Number of extra members: 25 CROATIA (HLZ) website: http://w CZECH REPUBLIC ILE CITOLOGIA DENMARK (DSPAC) FINLAND (SKSY) FRANCE (SFCC) **GERMANY (DGZ)** GREECE HUNGARY **ITALY (SIAPEC-IAP)** ITALY (SICI) NORWAY (NYTT) POLAND PORTUGAL (SPC) ROMANIA RUSSIA SERBIA SLOVAC REPUBLIC **SLOVENIA** SPAIN (SEC)

Members of the EFCS

SWEDEN (SKC)

National Societies of Cytology in Europe

Each Society can insert the country flag, the society logo, a link to the local website, the list of the officers with their address, e-mail and a even a picture of each person.

Another menu item [ **Events** ] will open a window with the congresses, courses and other activities planned, organized or supported by the Federated Societies.

The Societies are solicited to insert the announcement of local events concerning Cytology: this is an opportunity to promote the updating programs and meetings on the topic of Cytology and to increase the value of activities actually poorly known: in some cases a scientific event can raise interest abroad too, despite of the language.

## National Societies of Cytology in Europe - Events

[ Show all events » ]

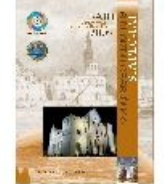

Congresso Nazionale SIAPEC-IAP

Location: Bari, Italy Language: Italian From: 25/09/2008 - To: 27/09/2008 Organized by: Società Italiana di Anatomia Patologica e Citodiagnostica EFCS activity: No

National Congress of Surgical Pathologists and Cytopathologists

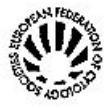

#### **1st Annual European Tutorial**

Location: Cavtat, Croatia From: 26/10/2008 - To: 30/10/2008 Organized by: European Federation of Cytology Societies EFCS activity: Yes

Tutorial on Cytology organized by EFCS

Y CURSO DE CITOLOGÍA CLÍNICA DE LA SOCIEDAD ESPAÑOLA DE CITOLOGÍA

Location: Badajoz, Spain From: 10/11/2008 - To: 14/11/2008 Organized by: Sociedad Española de Citologia EFCS activity: No

You can find the **[Fees ]** option, as a sub-section of the [ Fed Members ] item: it opens a table where the fees payment status is displayed. In the list all the societies and the payments concerning the current and the former years are included.

#### National Societies of Cytology in Europe

#### Fees and date of payment

| Currency EURO  | Date of payment 2007 | Fee 2007 | Date of payment 2008 | Fee 2008 |
|----------------|----------------------|----------|----------------------|----------|
| ALBANIA        |                      | € 0,00   |                      | € 0,00   |
| AUSTRIA        | 17/07/2007           | € 500,00 |                      | € 0,00   |
| BELGIUM        | 04/09/2007           | € 500,00 |                      | € 0,00   |
| BELOROUS       | 07/09/2007           | € 315,00 |                      | € 0,00   |
| BULGARIA       |                      | € 0,00   |                      | € 0,00   |
| CROATIA        | 04/10/2007           | € 315,00 |                      | € 0,00   |
| CZECH REPUBLIC | 16/07/2007           | € 500,00 |                      | € 0,00   |
| DENMARK        | 16/07/2007           | € 500,00 |                      | € 0,00   |
| EUROPE         |                      | € 0,00   |                      | € 0,00   |
| FINLAND        | 03/09/2007           | € 500,00 |                      | € 0,00   |
| FRANCE         | 18/07/2007           | € 500,00 |                      | € 0,00   |
| GERMANY        | 04/09/2007           | € 500,00 |                      | € 0,00   |
| GREECE         | 24/10/2007           | € 500,00 |                      | € 0,00   |
| HUNGARY        | 24/10/2007           | € 500,00 |                      | € 0,00   |
|                |                      | 1        |                      |          |

## Updating the EFCS Web Site Database

Each Federated Society has the opportunity to update the EFCS Web Site in real time: a Society Delegate can select the **[ Society Administrator ]** item from the left column of the home page, enter the username and the password that the WebMaster has communicated, then he will have four choices to manage the tables of the EFCS DataBase.

(If your Society has no password, please ask at <u>webmaster@efcs.eu</u>).

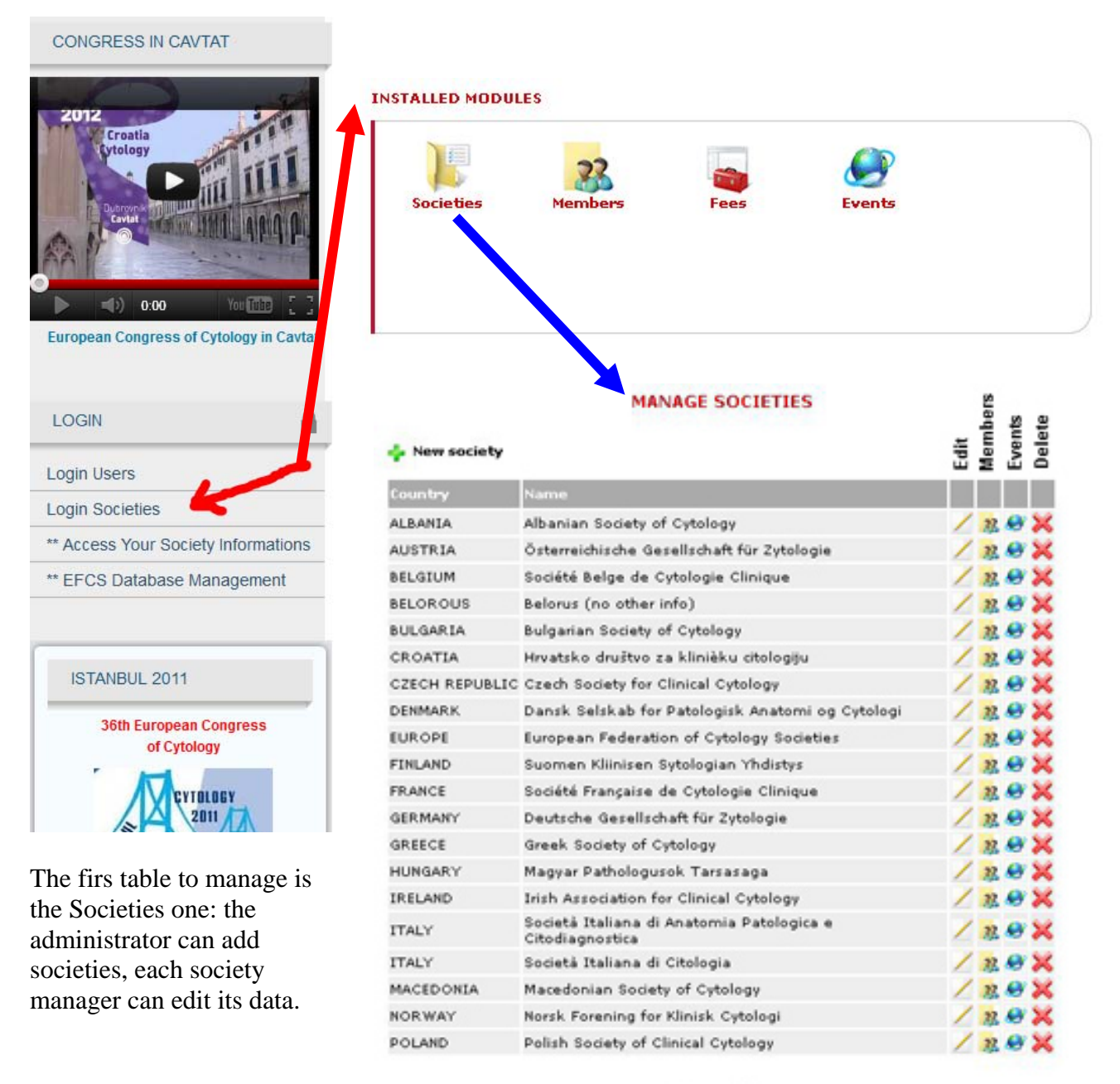

Pagina: [1] 2

( only the data of your Society will be displayed )

| Name                            | Société Française de C     |
|---------------------------------|----------------------------|
| Country                         | France                     |
| Address                         |                            |
|                                 | France                     |
| Initials                        | SFCC                       |
| Web site                        | http:// www.francesfcc.org |
| Email                           |                            |
| Number of<br>regular<br>members |                            |
| Number of<br>extra<br>members   |                            |
| Notes                           |                            |
| Flag                            |                            |
| Logo                            | Delete flag                |
| Pending                         |                            |
| Usemame                         | sfcc [ Max. 20 characters  |
| Password                        |                            |
| Repeat                          |                            |

### The society fields are self explanatory. The members of the society are roughly divided into regular and extra members; some descriptive notes can be added, if needed.

The country flag has just been inserted, while the society logo is to be added.

If the "pending" field in checked in, that society will not be listed in the public page. The pending field means that the society doesn't pay the fees or it is no more interested in the federation, but the administrator doesn't want to delete the record.

The checkbox "hidden" (not shown in the figure) permanently take off the record from any listing.

The last three fields deal with the log into the administrative pages.

The officers of the societies are included in the Members table

|                           |           | MANAGE MEMBERS                                      |          |                        | MANAGE MEMBERS                                                           |  |  |
|---------------------------|-----------|-----------------------------------------------------|----------|------------------------|--------------------------------------------------------------------------|--|--|
|                           |           |                                                     |          | View members           |                                                                          |  |  |
| 💠 New member              |           |                                                     |          | Society                | Società Italiana di Anatomia Patologica e Citodiagnostica 💌              |  |  |
| Sumame                    | Name      | Society                                             |          | Degree or Title        | Dr.ssa                                                                   |  |  |
| Anagnostopoulou           | Irene     | Greek Society of Cytology                           | / ×      | First name             | Sonia                                                                    |  |  |
| Anderson                  | Neil      | British Society for Clinical Cytology               | 28       | Middle name            |                                                                          |  |  |
| Bak                       | Martin    | Dansk Selskab for Patologisk Anatomi og<br>Cytologi | Z 🗙      | Last name<br>Role      | Prandi<br>Responsabile Citologia [ President, secretary, etc ]           |  |  |
| Bekova                    | A.        | Czech Society for Clinical Cytology                 | × ×      | Istitution             | Centro di Citologia Cervicovaginale di Screening                         |  |  |
| Bogers, M.D., Ph.D.       | John-Paul | l Société Belge de Cytologie Clinique               | /× /     | B 0.550 (0.500 (0.000) | Arcispedale Santa Maria Nuova                                            |  |  |
| Bourgain                  | Claire    | Société Belge de Cytologie Clinique                 | × ×      |                        |                                                                          |  |  |
| Chosia Ph.D.              | Maria     | Polish Society of Clinical Cytology                 | × ×      | Address                |                                                                          |  |  |
| Christova, M.D.,<br>Ph.D. | Svetlana  | Bulgarian Society of Cytology                       | Z 🗙      |                        |                                                                          |  |  |
| Della Giustina            | Dino      | Società Italiana di Citologia                       | / ×      | Postal code            | 42100                                                                    |  |  |
| Delvenne                  | Ρ.        | Société Belge de Cytologie Clinique                 | <u> </u> | City                   | Reggio Emilia                                                            |  |  |
| Desai                     | Mina      | British Society for Clinical Cytology               | / ×      | Country                | Italy                                                                    |  |  |
| Duskova M.D.              | Jaroslava | Czech Society for Clinical Cytology                 | <u> </u> | Telephone              | +39 0522 296232                                                          |  |  |
| Fabre                     | Monique   | Société Française de Cytologie Clinique             | / ×      | Fax                    | +39 0522 295080                                                          |  |  |
| Freudenberg               | Ν.        | Deutsche Gesellschaft für Zytologie                 | <u> </u> | Email                  | Sonia.Prandi@asmn.re.it                                                  |  |  |
| Griffin                   | Maired    | Irish Association for Clinical Cytology             | / ×      | Order                  | [ By this field you can define members order in the website (1, 2, 3,) ] |  |  |
| Harasani                  | Xhevdet   | Albanian Society of Cytology                        | × ×      | Picture                | C.A.                                                                     |  |  |
| Heine                     | Ralf      | Deutsche Gesellschaft für Zytologie                 | × ×      |                        | 11 - Walt                                                                |  |  |
| Ivkovski                  | Ljube     | Macedonian Society of Cytology                      | × ×      |                        |                                                                          |  |  |
| Kardum-Skelin             | Ika       | Hrvatsko društvo za klinièku citologiju             | /×       |                        |                                                                          |  |  |
| Krogerus                  | Leena     | Suomen Kliinisen Sytologian Yhdistys                | × ×      |                        |                                                                          |  |  |
|                           |           | Page: [1] 2 3                                       |          |                        | Delete picture                                                           |  |  |

The fields of the members table are the ordinary data that describe a person. A picture can be added; in the field "order" you can specify the display order of the members of the society (first the president, then the secretary and so on).

Each society can insert any event records to let know the meetings, congresses, tutorials etc. on cytology that are organized in that specific country.

| MANAGE EVENTS                                                   |                                                                                                    |                               | MANAGE EVENTS |                      |                                                                       |
|-----------------------------------------------------------------|----------------------------------------------------------------------------------------------------|-------------------------------|---------------|----------------------|-----------------------------------------------------------------------|
| 🖕 Add event                                                     |                                                                                                    |                               |               | 📕 View events        |                                                                       |
| Society                                                         | Title                                                                                                    | Start date                    |               | Society              | Sociedade Portuguesa de Citologia                                     |
| British Society for Clinical<br>Cytology                        | 17th International Congress of Cytology                                                                                                    | 16-05-2010                    | ×Z            | Start date           | 27/09/2009                                                            |
| Sociedade Portuguesa de<br>Citologia                            | XXXV European Congress of Cytology                                                                                                    | 27-09-2009                    | ×Z            | End date             | 30/09/2009                                                            |
| Società Italiana di<br>Anatomia Patologica e<br>Citodiagnostica | Simposio Italiano di Citologia                                                                                                    | 30-11-2008                    | ×Z            | Location             | Lisbon                                                                |
| Sociedad Española de<br>Citología                               | V CURSO DE CITOLOGÍA CLÍNICA DE LA SOCIEDAD<br>ESPAÑOLA DE CITOLOGÍA                                                                                                    | 10-11-2008                    | ×Z            | Language             |                                                                       |
| European Federation of<br>Cvtology Societies                    | 1st Annual European Tutorial                                                                                                    | 26-10-2008                    | ×Z            | Title                | XXXV European Congre                                                  |
| Società Italiana di<br>Anatomia Patologica e<br>Citodiagnostica | Congresso Nazionale SIAPEC-IAP                                                                                                    | 25-09-2008                    | ×Z            | Text                 | Annual Congress of the European Federation<br>of Cytology Societies   |
|                                                                 | Page: [1]                                                                                                    |                               |               |                      |                                                                       |
| f the event is<br>inder the aus<br>European Co                  | s considered an EFCS act<br>spices of the Federation (and the federation (and the federation) and the federation (and the federation) and the federation (and the federat | tivity or<br>annual<br>e EFCS |               | Image                | 55 European<br>congress<br>congress<br>cytology                       |
| Activity flag                                                   | must be checked in.                                                                                                    |                               |               | Link<br>EFCS Activit | http:// www.cytologylisboa200<br>9 👿 [ Under auspices of federation ] |
|                                                                 |                                                                                                    |                               |               |                      | Modify events                                                         |

The treasurer can add fees payment information for each society and can export the data to manage them in an excel table. No other but the treasurer can add, delete or export records of the fees table.

| View fees |                                |  |
|-----------|--------------------------------|--|
|           | 👩 Only treasurer can edit fee. |  |
|           |                                |  |

If you need assistance or more information contact the WebMaster: dr. Arrigo Bondi tel. +39 347 360 4697 arrigo.bondi@ausl.bologna.it or webmaster@efcs.eu